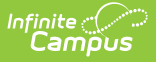

## **Preapproval Configuration**

Last Modified on 10/21/2024 8:21 am CDT

#### Tool Search: Preapproval Configuration

A Preapproval Configuration is a set of rules that triggers the Activity Registration preapproval process while users are creating activities. Use the Preapproval Configuration tool to set up the rules, identify the appropriate approvers, and assign the forms that must be completed by the activity owner before an activity can be made available for registration in the School Store.

| What can I do?                                                                                                    | What do I need to know? |
|----------------------------------------------------------------------------------------------------|-------------------------|
| Add a New Preapproval Configuration<br>Make a Preapproval Configuration Inactive<br>Edit a Preapproval Configuration<br>Delete a Preapproval Configuration | Field Descriptions      |

| reapproval Configuration                          | *                                        | Student Information > Activity Registration > Preapproval Configuration  |
|---------------------------------------------------|------------------------------------------|--------------------------------------------------------------------------|
| Preapproval Configuration                         | (New)                                    |                                                                          |
| Create preapproval configuration rule activities. | es to be used for proposed activities. I | dentify the appropriate approvers and forms to be completed for proposed |
| Configuration Name *                              | Active                                   |                                                                          |
| Study Abroad                                      | ✓                                        |                                                                          |
| Activity Type *                                   | Activity Level                           | International                                                            |
| Field Trip 🔹                                      | Gold                                     |                                                                          |
|                                                   |                                          | International Approvar(e)                                                |
|                                                   |                                          | Abra Dean ×                                                              |
| O hard Value                                      | <b>0</b> h = 1 h = = = = = (*)           |                                                                          |
| School(s) *                                       | School Approver(s)                       | District Approver(s)                                                     |
| Harrison High × ×                                 | Hamilton, Adrianna 🗙                     | Powell, Sandrino × Clear                                                 |
| Add School                                        |                                          |                                                                          |
| Forms For Preapproval                             |                                          |                                                                          |
| Form Title * (At least one form is required)      | Required Approvals *                     |                                                                          |
| Code of Conduct Agreement (05/                    | × • International × Sch                  | nool x x Clear                                                           |
|                                                   | District ×                               |                                                                          |
| Add Form                                          |                                          |                                                                          |
| Save Cancel                                       |                                          |                                                                          |

#### **Add a New Preapproval Configuration**

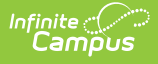

To add a new Preapproval Configuration, click the **New** button in the action bar. The Preapproval Configuration (New) screen displays. Use the following Field Descriptions to complete the screen.

Each Preapproval Configuration must have a unique combination of Activity Type, School, Activity Level, and International Flag (where applicable).

| eapproval Configuration 🖈                                                                                                    |                                                                                                    | Student Information > Activity Regis                                                                        | tration > Preapproval Configuration |
|----------------------------------------------------------------------------------------------------|----------------------------------------------------------------------------------------------------|----------------------------------------------------------------------------------------------------|-------------------------------------|
| Preapproval Configuration                                                                                                    |                                                                                                    |                                                                                                    |                                     |
| Display Inactive                                                                                                    |                                                                                                    |                                                                                                    |                                     |
| Field Day Activities                                                                                                    | Activity Type: Activity                                                                                                    | Activity Level: Gold                                                                                        | Schools Edit                        |
| HS Sports                                                                                                    | Activity Type: Athletics                                                                                                    | Activity Level: Gold                                                                                        | Schools Edit                        |
|                                                                                                    |                                                                                                    |                                                                                                    |                                     |
| Preapproval Configuration (<br>Create preapproval configuration rules<br>Configuration Name *                                                                                                    | New)<br>s to be used for proposed activities. Identify<br>Active                                                                                                    | the appropriate approvers and forms to be c                                                                 | ompleted for proposed activities.   |
| Preapproval Configuration (<br>Create preapproval configuration rules<br>Configuration Name *                                                                                                    | New)<br>s to be used for proposed activities. Identify<br>Active<br>Active<br>Activity Level                                                                          | the appropriate approvers and forms to be c                                                                 | ompleted for proposed activities.   |
| Preapproval Configuration (<br>Create preapproval configuration rules<br>Configuration Name *                                                                                                    | New) a to be used for proposed activities. Identify Active Active Activity Level School Approver(s)                                                                   | the appropriate approvers and forms to be c<br>District Approver(s)                                         | ompleted for proposed activities.   |
| Preapproval Configuration (<br>Create preapproval configuration rules<br>Configuration Name *                                                                                                    | New) s to be used for proposed activities. Identify Active Active Activity Level School Approver(s) Select School Approver(s)                                         | the appropriate approvers and forms to be c<br>District Approver(s)<br>Select District Approver(s)          | ompleted for proposed activities.   |
| Preapproval Configuration (<br>Create preapproval configuration rules<br>Configuration Name *<br>Activity Type *<br>School(s) *<br>Select School(s)<br>Add School                                                                                                    | New) s to be used for proposed activities. Identify Active Active Activity Level School Approver(s) Select School Approver(s)                                         | the appropriate approvers and forms to be c<br><b>District Approver(s)</b><br>Select District Approver(s)   | ompleted for proposed activities.   |
| Preapproval Configuration (<br>Create preapproval configuration rules<br>Configuration Name *<br>Activity Type *<br>School(s) *<br>Select School(s)<br>Add School                                                                                                    | New) s to be used for proposed activities. Identify Active Active Activity Level School Approver(s) Select School Approver(s)                                         | the appropriate approvers and forms to be c<br><b>District Approver(s)</b><br>Select District Approver(s)   | ompleted for proposed activities.   |
| Preapproval Configuration (<br>Create preapproval configuration rules<br>Configuration Name *<br>Activity Type *<br>School(s) *<br>Select School(s)<br>Add School                                                                                                    | New) s to be used for proposed activities. Identify Active Active Activity Level School Approver(s) Select School Approver(s)                                         | the appropriate approvers and forms to be c<br>District Approver(s)<br>Select District Approver(s)          | ompleted for proposed activities.   |
| Preapproval Configuration (<br>Create preapproval configuration rules<br>Configuration Name *<br>Activity Type *<br>School(s) *<br>Select School(s)<br>Add School<br>Forms For Preapproval<br>Form Title * (At least one form is required)                              | New) s to be used for proposed activities. Identify Active Active School Approver(s) Select School Approver(s)                                                        | the appropriate approvers and forms to be c<br><b>District Approver(s)</b><br>Select District Approver(s)   | ompleted for proposed activities.   |
| Preapproval Configuration (<br>Create preapproval configuration rules<br>Configuration Name *<br>Activity Type *<br>School(s) *<br>Select School(s)<br>Add School<br>Forms For Preapproval<br>Form Title * (At least one form is required)<br>Select a Form             | New) s to be used for proposed activities. Identify Active Active Activity Level School Approver(s) Select School Approver(s) Required Approvals * Select Approvals * | r the appropriate approvers and forms to be c<br>District Approver(s)<br>Select District Approver(s)<br>ded | ompleted for proposed activities.   |
| Preapproval Configuration (<br>Create preapproval configuration rules<br>Configuration Name *<br>Activity Type *<br>School(s) *<br>Select School(s)<br>Add School<br>Forms For Preapproval<br>Form Title * (At least one form is required)<br>Select a Form<br>Add Form | New)  s to be used for proposed activities. Identify  Active  Active  School Approver(s)  Select School Approver(s)  Required Approvals *  Select Approvers Need      | the appropriate approvers and forms to be c<br>District Approver(s)<br>Select District Approver(s)<br>ded   | ompleted for proposed activities.   |

#### **Make a Preapproval Configuration**

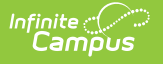

## Inactive

If there is a preapproval configuration that you no longer want to use, you can make the configuration inactive by clearing the **Active** checkbox and clicking **Save**. You can make the configuration active or inactive at any time by marking or clearing the **Active** checkbox.

| Preapproval Configuration - Fiel                                                           | d Day Activitie    | es  |
|--------------------------------------------------------------------------------------------|--------------------|-----|
|                                                                                            |                    |     |
| Create preapproval configuration rules to b                                                | e used for propose | d a |
| Create preapproval configuration rules to b                                                | e used for propose | d a |
| Create preapproval configuration rules to b<br>Configuration Name*<br>Field Day Activities | e used for propose | d a |

To see inactive preapproval configurations, switch the **Display Inactive** toggle to **ON**. Inactive preapproval configurations display *after* active configurations.

| Preapproval Configuration ★ |                          | Student Information > Activity Registration | on > Preapproval Configuration |
|-----------------------------|--------------------------|---------------------------------------------|--------------------------------|
| Preapproval Configuration   |                          |                                             |                                |
| Display Inactive            |                          |                                             |                                |
| HS Sports<br>ACTIVE         | Activity Type: Athletics | Activity Level: Gold                        | Schools Edit                   |
| Field Day Activities        | Activity Type: Activity  | Activity Level: Gold                        | Schools Edit                   |
| New                         |                          |                                             |                                |

# **Edit a Preapproval Configuration**

You can edit any field on a Preapproval Configuration that Campus has not used. However, if Campus has used the configuration as part of the approval process for an activity, you can only edit the **Configuration Name** and change the assigned approvers.

To edit a Preapproval Configuration, click the **Edit** button for the configuration you want to change. Make any necessary changes then click **Save**.

| reapproval Configuration  |                         | Student Information > Activity Registratio | n > Preapproval Configuration |
|---------------------------|-------------------------|--------------------------------------------|-------------------------------|
| Preapproval Configuration |                         |                                            |                               |
| Display Inactive          |                         |                                            |                               |
| Field Day Activities      | Activity Type: Activity | Activity Level: Gold                       | Schools Edit                  |

# **Delete a Preapproval Configuration**

To delete a Preapproval Configuration that Campus has not used, click the **Delete** button in the action bar. A confirmation message displays. Click **Delete** again.

You can only delete a Preapproval Configuration if Campus has not used it as part of the approval process for an activity. If you no longer want Campus to use the configuration, you can **make the Preapproval Configuration inactive** instead.

| Preapproval Configurat                       | ion 1  | k                                   | Student Information > /                   | Activity Registration | > Preapproval Configurat |
|----------------------------------------------|--------|-------------------------------------|-------------------------------------------|-----------------------|--------------------------|
| Preapproval Configurat                       | ion -  | Study Abroad                        |                                           |                       |                          |
| Create preapproval configuration activities. | n rule | s to be used for proposed activitie | s. Identify the appropriate approvers and | l forms to be comple  | ted for proposed         |
| Configuration Name *                         |        | Active                              |                                           |                       |                          |
| Study Abroad                                 |        | ✓                                   |                                           |                       |                          |
| Activity Type *                              |        | Activity Level *                    | International                             |                       |                          |
| Field Trip 🔹                                 |        | Gold 🔹                              |                                           |                       |                          |
|                                              |        |                                     | International Approver(s)                 |                       |                          |
|                                              |        |                                     | Addy, Joseph 🗙                            |                       |                          |
| School(s) *                                  |        | School Approver(s)                  | District Approver(s)                      |                       |                          |
| Harrison High 🗙                              | ×      | Anderson, Abigail $\times$          | Hamilton, Adrianna 🗙                      | Clear                 |                          |
| Add School                                   |        |                                     |                                           |                       |                          |
| Save Delete Cancel                           |        |                                     |                                           |                       |                          |

### **Field Descriptions**

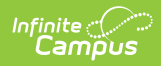

| Field                           | Description                                                                                                    |  |  |
|---------------------------------|----------------------------------------------------------------------------------------------------|--|--|
| Preapproval Configuration (New) |                                                                                                    |  |  |
| Configuration<br>Name           | A name for the Preapproval Configuration. This field is limited to 20 characters.<br>This is a required field.                                                                                                    |  |  |
| Active                          | When this checkbox is marked, the preapproval process becomes a required step for users when they propose new activities that match the Activity Type, Activity Level, International, and School selected on this configuration.<br>When the checkbox is not marked, the preapproval process is not part of proposing new activities. |  |  |
|                                 | <b>Activity Level</b> and <b>International</b> are optional fields. See the <b>Activity Level</b> and <b>International</b> field descriptions below for more information.                                                                                                    |  |  |
| Activity Type                   | <ul> <li>The Activity Type to which the Preapproval Configuration applies.</li> <li>Options include the following: <ul> <li>Activity</li> <li>Athletics</li> <li>Field Trip</li> </ul> </li> </ul>                                                                                                    |  |  |

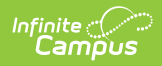

| Field                        | Description                                                                                                    |
|------------------------------|----------------------------------------------------------------------------------------------------|
| Activity Level               | <text><text><text></text></text></text>                                                                                                    |
| International                | The <b>International</b> checkbox only displays when the <b>Activity Type</b> is<br><i>Field Trip</i> . The <b>International Approver(s)</b> field only displays when this<br>checkbox is marked.<br>Once the configuration is associated to an activity this field is locked. |
| International<br>Approver(s) | All employees with the <b>Activity Preapprover</b> role marked on their active work assignment appear in this field.                                                                                                    |
| School(s)                    | The school(s) to which the Preapproval Configuration applies. Only schools to which you have tool rights display. This is a required field. Click the <b>Add Schools</b> button to add additional schools.                                                                     |

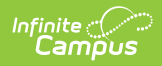

| Field                 | Description                                                                                                    |                                                                                                    |
|-----------------------|----------------------------------------------------------------------------------------------------|----------------------------------------------------------------------------------------------------|
| School<br>Approver(s) | The employee(s) who can use the Preapproval Rec<br>activity preapprovals. You may select multiple employees with an active work assignment in the<br>also have the <i>Activity Preapproval</i> role marked on<br>Assignment appear in this field.<br>If you select <i>School Approver</i> in the <b>Required App</b><br>requires one school approver for each school associon<br>figuration.                                                                                                    | uests tool to manage<br>ployees in this field.<br>selected School(s) that<br>their District<br>provers field, Campus<br>ciated with the |
|                       | District Assignments ★       Censul         Abra, Dean DOB: 01/03/79       Save         Save       Delete       New         Documents       Assignments         Assignments       Attivities / Sports - (12/12/2010-)         Image: Activities / Sports - (12/12/2010-)       Image: Activities / Sports - (12/12/2010-)                                                                                                    | us > Staff > District Assignments                                                                                                    |
|                       | Employment Assignment Information         School<br>Harrison High       Department<br>Mathematics *         *Start Date       End Date       Title         12/12/2010       Image: Colspan="2">Activities / Sports **         Type       FTE of Assignment       Assignment Code         02:Certified       1       Image: Colspan="2">Colspan="2">Colspan="2">Colspan="2">End Date         Type       FTE of Assignment       Assignment Code         02:Certified       1       Image: Colspan="2">Colspan="2">Colspan="2">Colspan="2">Colspan="2">Colspan="2">Colspan="2">Colspan="2">Colspan="2">Colspan="2">Colspan="2">Colspan="2"Colspan="2"C | r Response to<br>r Intervention<br>r ERAM Processor                                                                                     |

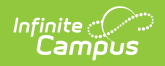

| Field                            | Description                                                                                                    |
|----------------------------------|----------------------------------------------------------------------------------------------------|
| Field<br>District<br>Approver(s) | Description         The employee(s) who can use the Preapproval Requests tool to manage activity preapprovals. You may select multiple employees in this field. All employees with the Activity Preapproval role marked on their active district assignment appear in this field.         If you select District Approver in the Required Approvers field, Campus requires one school approver for each school associated with the configuration.         > Click here to expand         District Assignments ★       Census > Staff > District Assignments         Abra, Dean DOB: 01/03/79         Sive       Delete         New       Documents         Abra, Mathine High       Department         Harrison High       Department         Wathwellementary       Employment Assignment Information         Stool       FTE of Assignment         Mathematics *       Tite         Type       FTE of Assignment         Year       FTE of Assignment Code         Q2centifier *       Total                                                                                                    |
|                                  | Teacher       Special Ed       Program       Behavior       Health       Behavior Response       Response to Intervention         Image: Construct of the system of the system of the sys |
| Add School                       | Clicking this button allows you to add additional schools with associated                                                                                                    |
|                                  | School Approver(s) and District Approver(s).                                                                                                    |
| Forms for Preappro               | oval                                                                                                    |

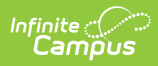

| Field                 | Description                                                                                                    |
|-----------------------|----------------------------------------------------------------------------------------------------|
| Form Title            | These are the <i>Activity Preapproval</i> form(s) that must be completed by<br>the person creating the activity then submitted for approval to internal<br>approvers before the activity can be made available for registration in<br>the School Store.                              |
|                       | If the custom form type is a <i>Blank Form</i> , the form will not display in<br>this field. Only <b>Activity Preapproval</b> custom form types of<br><i>Interactive Form with Database Table</i> and <i>Interactive Form</i> are<br>available.                                      |
| Required<br>Approvals | This field determines which approvers (School, District, or International)<br>are required for the preapproval process. For example, if you select<br><b>School</b> , there must be at least one employee selected in the <b>School</b><br><b>Approver(s)</b> field for each school. |